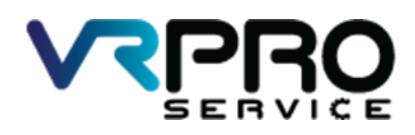

39/6 หมู่ 2 ต.กูขวาง อ.ลาดหลุมแก้ว จ.ปทุมธานี 12140 โทร. 096 659 1951 , 096 659 1415

39/6 Moo 2 Kukwang ,Ladlumkeaw ,Pathumthani 12140 Tel. +6696 659 1951 , +6696 659 1415

เฉลย LAB 3

Connect to Internet Static IP

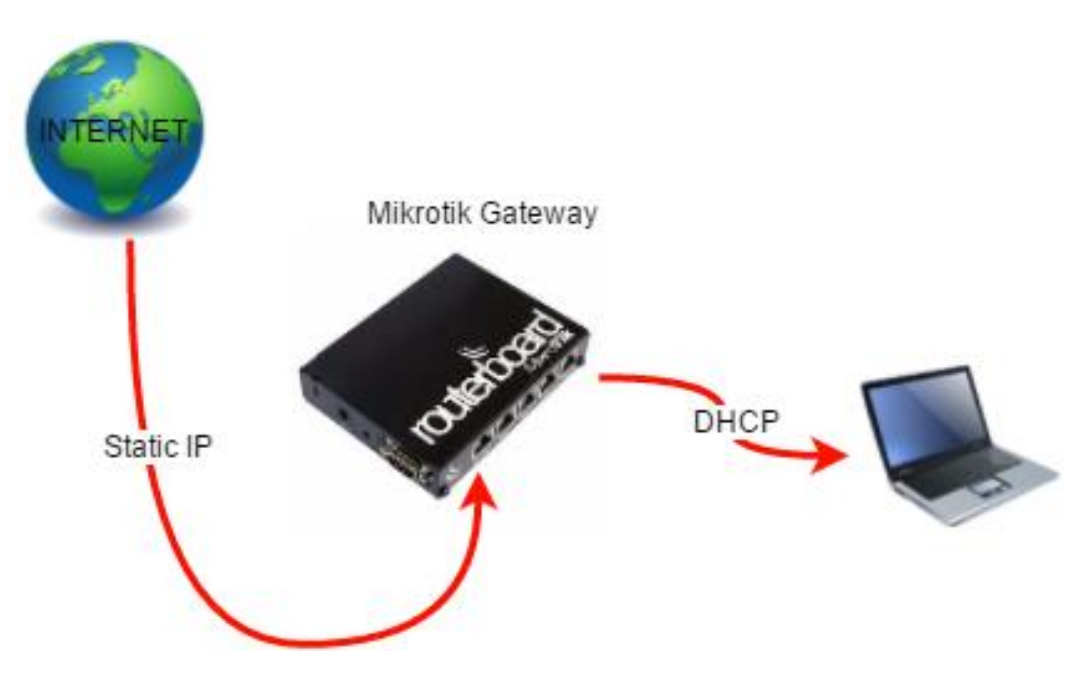

Diagram Connect to Internet DHCP Client

1.เปิดโปรแกรม winbox

| 🕓 WinBox v3.            |                      |           |                    |            |         |
|-------------------------|----------------------|-----------|--------------------|------------|---------|
| -                       | / (Addresses winbox) |           |                    | - 🗆        | ×       |
| File Tools              |                      |           |                    |            |         |
| Connect Ter             | E4.0D-00-04-E1       |           |                    | Keen Pass  | word    |
| Connect To.             | E4.0D.0C.03.24.31    |           |                    | Open In Ne | w Windo |
| Login:                  | admin                |           |                    |            |         |
| Password:               |                      |           |                    |            |         |
|                         | A 11/0 +             |           |                    |            |         |
|                         | Add/Set              | Connec    | t To RoMON Connect |            |         |
|                         |                      |           |                    |            |         |
|                         |                      |           |                    |            |         |
| Managed Neigl           | hbors                |           |                    |            |         |
| Refresh                 |                      |           |                    | Find IPv   | 4 only  |
| MAC Address             | ∠ IP Address         | Identity  | ∧ Version          | Board      |         |
| E4-9D-9C-99-24-         | E4 0.0.0.0           |           |                    | DOM NO. D  |         |
| L4.00.00.03.24.         | 51 0.0.0.0           | MikroTik  | 6.37.3 (stable)    | RB941-2nD  |         |
| 00.03.24                | 51 0.0.0.0           | Mikro Tik | 6.37.3 (stable)    | KB941-2nD  |         |
| -1.00.00.03.24          | 51 0.0.0.0           | Mikro Tik | 6.37.3 (stable)    | RB941-2nU  |         |
|                         | 51 0.0.0             | MikroTik  | 6.37.3 (stable)    | KB941-2nU  |         |
|                         | 51 0.0.0             | Mikro Tik | 6.37.3 (stable)    | KB941-2nU  |         |
|                         | 51 0.0.0             | Mikro Tik | 6.37.3 (stable)    | KB941-2nU  |         |
|                         | 51 0.0.0             | MikroTik  | 6.37.3 (stable)    | K8941-2nU  |         |
|                         | 51 0.0.0             | MikroTik  | 6.37.3 (stable)    | KB941-2nU  |         |
|                         | 51 0.0.0             | Mikro Tik | 6.37.3 (stable)    | K8941-2nU  |         |
| LT. (U. (U. (U. (U. (U) | 51 0.0.0             | Mikro Tik | 6.37.3 (stable)    | KB941-20U  |         |
|                         | 51 0.0.0             | MikroTik  | 6.37.3 (stable)    | KB941-2nU  |         |
| I = 100.00.00124        | 51 0.0.0             | MikroTik  | 6.37.3 (stable)    | KB941-20U  |         |

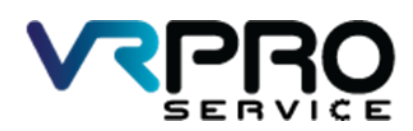

39/6 หมู่ 2 ต.กูขวาง อ.ลาดหลุมแก้ว จ.ปทุมธานี 12140 โทร. 096 659 1951 , 096 659 1415

39/6 Moo 2 Kukwang ,Ladlumkeaw ,Pathumthani 12140 Tel. +6696 659 1951 , +6696 659 1415

#### 2.โปรแกรม winbox

| AP Dack for         I CAPANN         Winden         I Winden         I Winden                                                                                                    | ✓ Safe Mode Session: 00:0C:42:C6:50:98 | Uptime 00:17:07 Time 15:53:04 Date Dec/14/2016 CPU 0% |  |
|----------------------------------------------------------------------------------------------------|----------------------------------------|-------------------------------------------------------|--|
|                                                                                                    | Quick Set                              |                                                       |  |
| Mi Minduad<br>Si Munduad<br>Si Mun                                                                                                    | L CAPAMAN                              |                                                       |  |
|                                                                                                    | # Interfaces                           |                                                       |  |
| 2         Bohn           2         Bohn           2         Bohn           2         Bohn           2         Bohn           3         Bohn           4         Bohn           3         Bohn           4         Bohn           4         Bohn           4         Bohn           5         Bohn           4         Bohn           4         Bohn           4         Bohn           4         Bohn           4         Bohn           4         Bohn           4         Bohn           5         Bohn           4         Bohn           5         Bohn                                                                                                    | Wreless                                |                                                       |  |
| R         PP         P           VMS         P         P           Amount         P         P           Amount         P         P                                                                                                    | Bridge                                 |                                                       |  |
| 22 Stade<br>23 Oracle<br>24 Oracle<br>25 System P<br>25 System P                                                                                                    | ppp                                    |                                                       |  |
| 2 Non5<br>2 NFS P<br>2 NFS P<br>2 Non9 P<br>2 Non5<br>2 Non5<br>2 | 2 Switch                               |                                                       |  |
| IP         P           IP Arang         P           IP Arang         P           IP Arang         P           IP Arang         P           IP Arang         P           IP Arang         P           IP Arang         P           IP Arang         P           IP Arang         P           IP Arang         P                                                                                                    | § Mesh                                 |                                                       |  |
| 2 MFLS P<br>2 Many P<br>3 Man P<br>2 Mane<br>7 Res<br>2 Mala<br>3 Mala P<br>3 Mala P<br>3 Mala P<br>3 Mala P<br>3 Mala P<br>3 Mala P<br>3 Mala P<br>3 Mala P<br>3 Mala P<br>3 Mala P<br>4 Mala P<br>4 M                                                                                                    | pp t                                   |                                                       |  |
| Quarter       Statum       Quarter       Restant       Quarter       Restant       Quarter       Restant       Quarter       Restant       Quarter       Restant       Quarter       Restant       Quarter       Restant       Quarter       Restant       Quarter       Restant       Restant       Restant                                                                                                    | MPLS 1                                 |                                                       |  |
| System      Conset     Conset     Conse                                                                                                    | Routing 1                              |                                                       |  |
| Beau Fee Log Res Log Res State Res State Res Res Res Res Res Res Res Res Res Re                                                                                                    | ) System 1                             |                                                       |  |
| Pare       Space       A Taba       Toba       Markadow       Markadow       Markadow       Markadow       Markadow                                                                                                    | Queues                                 |                                                       |  |
| log<br>Prature<br>Versterned<br>Versterned<br>Vers                                                                                                    | Res                                    |                                                       |  |
| A Radia<br>Choir P<br>Nor Termul<br>J More Sport.d<br>9 Norw Monor<br>10 A                                                                                                    | log log                                |                                                       |  |
| C tota       1 bits     Statut       2 bits     Statut       9 bits     Writing       0 bits     Statut                                                                                                    | A Radus                                |                                                       |  |
| M Iver Formal<br>) Make Separat<br>) Alway<br>) Annual<br>) Annual<br>) Annu                                                                                                    | Tools ?                                |                                                       |  |
| ) Make Sport of<br>January January J                                                                                                    | New Terminal                           |                                                       |  |
| A Marual<br>Diew Weitsz<br>Era                                                                                                    | Make Supput If                         |                                                       |  |
| New Writbox                                                                                                    | Manual                                 |                                                       |  |
| E Bat                                                                                                    | New WinBox                             |                                                       |  |
|                                                                                                    | Ext                                    |                                                       |  |
|                                                                                                    |                                        |                                                       |  |
|                                                                                                    |                                        |                                                       |  |
|                                                                                                    |                                        |                                                       |  |
|                                                                                                    |                                        |                                                       |  |

# 2.คลิกที่เมนู IP > Address

| Ses         | admin<br>sion                                                                     | @E4:8D:8C:89:2<br>Settings Das                                                                                                    | 4:51 (MikroTik) - WinBox<br>hboard             | v6.373 on hAP lite (smips) - Ø                               | × |
|-------------|-----------------------------------------------------------------------------------|----------------------------------------------------------------------------------------------------|------------------------------------------------|--------------------------------------------------------------|---|
| 6           | Q4                                                                                | Safe Mode                                                                                                    | Session: 00:0C:42:C6:50:5                      | 38 Uptime.[01:30:14 Time.[00:06:11 Date.[Dec/15/2016 CPU.]0% |   |
|             | Angel Car<br>Car<br>Car<br>Car<br>Car<br>Car<br>Car<br>Car<br>Car<br>Car          | uick Set<br>APsMAN<br>terfaces<br>Irreless<br>idge                                                                                                    |                                                |                                                              |   |
|             | 및 Sv<br>약C M<br>및 IP                                                              | witch<br>esh                                                                                                    | ARP<br>Accounting                              |                                                              |   |
|             | <ul> <li>M</li> <li>Ri</li> <li>Ri</li> <li>S)</li> <li>Qi</li> <li>Qi</li> </ul> | PLS Noting Notice PLS Notice PLS | Cloud DHCP Client DHCP Relay                   |                                                              |   |
|             | E File                                                                            | les<br>9g<br>adius                                                                                                    | DHCP Server DNS Firewall Hotspot               |                                                              |   |
|             | 2 N                                                                               | ew Terminal<br>ake Supout if<br>anual                                                                                                    | IPsec<br>Neighbors<br>Packing                  |                                                              |   |
| 3o X        | 🎯 Ni<br>🛃 Б                                                                       | ew WinBox<br>et                                                                                                    | Pool<br>Routes<br>SNMP<br>Services             |                                                              |   |
| uterOS WinB |                                                                                   |                                                                                                    | Services Settings Socks TFTP Traffic Flow UR-P |                                                              |   |
| ß           |                                                                                   |                                                                                                    | Web Proxy                                      |                                                              |   |

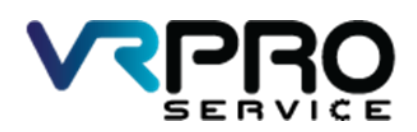

39/6 หมู่ 2 ต.กูขวาง อ.ลาดหลุมแก้ว จ.ปทุมธานี 12140 โทร. 096 659 1951 , 096 659 1415

39/6 Moo 2 Kukwang ,Ladlumkeaw ,Pathumthani 12140 Tel. +6696 659 1951 , +6696 659 1415

3.คลิกที่ ปุ่ม Add หรือ +

| Address List |           |             |
|--------------|-----------|-------------|
| + - 🗸 🛛      | - 7       | Find        |
| Address      | △ Network | Interface 💌 |
|              |           |             |
|              |           |             |
|              |           |             |
|              |           |             |
|              |           |             |
|              |           |             |
|              |           |             |
|              |           |             |
|              |           |             |
| 0 items      |           |             |

4. กรอก IP ที่ต้องการจะ static IP และเลือก Interface

| New Address                |         |
|----------------------------|---------|
| Address: 10.168.168.168/24 | ОК      |
| Network:                   | Cancel  |
| Interface: ether1 Ŧ        | Apply   |
|                            | Disable |
|                            | Comment |
|                            | Сору    |
|                            | Remove  |
| enabled                    |         |

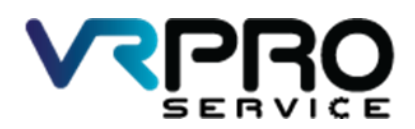

39/6 หมู่ 2 ต.กูขวาง อ.ลาดหลุมแก้ว จ.ปทุมธานี 12140 โทร. 096 659 1951 , 096 659 1415

39/6 Moo 2 Kukwang ,Ladlumkeaw ,Pathumthani 12140 Tel. +6696 659 1951 , +6696 659 1415

## 5.คลิกที่เมนู IP > Route

| 🔘 admin@E4:8D:8C:89:1                 | 24:51 (MikroTik) - WinBox | v6.37.3 on hAP lite (smips) - 0                            | ×     |
|---------------------------------------|---------------------------|------------------------------------------------------------|-------|
| Session Settings Das                  | hboard                    |                                                            |       |
| Safe Mode                             | Session: 00:0C:42:C6:50:5 | 8 Uptime:[01:45:36 Time:[00:21:33 Date:[Dec:/15/2016 CPU:] | X 📕 🛅 |
| 🚈 Quick Set                           |                           |                                                            |       |
| CAPsMAN                               |                           |                                                            |       |
| Hterfaces                             |                           |                                                            |       |
| 🔔 Wreless                             |                           |                                                            |       |
| Contraction Bridge                    |                           |                                                            |       |
| E PPP                                 |                           |                                                            |       |
| 🕎 Switch                              |                           |                                                            |       |
| °t¦3 Mesh                             | ARP                       |                                                            |       |
| ₩ IP ト                                | Accounting                |                                                            |       |
| 🖉 MPLS 🗈 🗈                            | Addresses                 |                                                            |       |
| 😹 Routing 🗈 🗈                         | Cloud                     |                                                            |       |
| 🛞 System 🗈                            | DHCP Client               |                                                            |       |
| Dueues                                | DHCP Relay                |                                                            |       |
| Files                                 | DHCP Server               |                                                            |       |
| 📄 Log                                 | DNS                       |                                                            |       |
| 🧟 Radius                              | Heteret                   |                                                            |       |
| 🗙 Tools 🗈 🗈                           | IPeee                     |                                                            |       |
| New Terminal                          | Neidhom                   |                                                            |       |
| Make Supout rff                       | Packing                   |                                                            |       |
| 🔇 Manual                              | Pool                      |                                                            |       |
| New WinBox                            | Routes                    |                                                            |       |
| E Ext                                 | SNMP                      |                                                            |       |
| 20                                    | Services                  |                                                            |       |
| j.                                    | Settings                  |                                                            |       |
| \$                                    | Socks                     |                                                            |       |
| 000                                   | TFTP                      |                                                            |       |
| ja<br>j                               | Traffic Flow              |                                                            |       |
| out                                   | UPnP                      |                                                            |       |
| N N N N N N N N N N N N N N N N N N N | Web Proxy                 |                                                            |       |

## 6. คลิกที่ ปุ่ม Add หรือ +

| Route List                           |          |              | × |
|--------------------------------------|----------|--------------|---|
| Routes Nexthops Rules VRF            |          |              |   |
|                                      | Fino     | all          | ₹ |
| Dst. Address 🛛 🗠 Gateway             | Distance | Routing Mark | - |
| DAC ▶ 10.168.168.0/ ether1 reachable | 0        |              | 1 |
|                                      |          |              |   |
| ♦<br>1 Řem                           |          |              | • |

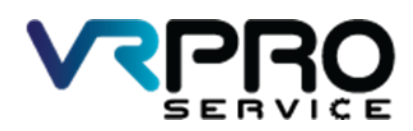

39/6 หมู่ 2 ต.ลูขวาง อ.ลาดหลุมแก้ว จ.ปทุมธานี 12140 โทร. 096 659 1951 , 096 659 1415

39/6 Moo 2 Kukwang ,Ladlumkeaw ,Pathumthani 12140 Tel. +6696 659 1951 , +6696 659 1415

7. กรอก Dst. Address 0.0.0.0/0 , Gateway 10.168.168.1 หรือต่าง gateway ของท่าน

| Route <0.0.0/0>  | ,            |                     |             |        |             |              |
|------------------|--------------|---------------------|-------------|--------|-------------|--------------|
| General Attribut | es           |                     |             |        |             | ОК           |
| Dst. Address:    | 0.0.0/0      |                     |             |        |             | Cancel       |
| Gateway:         | 10.168.168.1 | ₹                   | unreachabl  | e      | \$          | Apply        |
|                  |              |                     |             |        |             | Diazhla      |
| Check Gateway:   |              |                     |             |        | ¥           | Comment      |
| lype:            | unicast      |                     |             |        | +           |              |
| Distance:        | 1            |                     |             |        | <b>^</b>    | Сору         |
| Scope:           | 30           |                     |             |        |             | Remove       |
| Target Scope:    | 10           |                     |             |        |             | ]            |
| Routing Mark:    |              |                     |             |        |             |              |
| Pref. Source:    |              |                     |             |        | •           |              |
|                  |              |                     |             |        |             |              |
|                  |              |                     |             |        |             |              |
|                  |              |                     |             |        |             |              |
| enabled          |              |                     | i           | active | <br>static  |              |
|                  |              |                     |             |        |             |              |
| Route List       |              |                     |             |        |             |              |
| Routes Next      | nops Rules   | VRF                 |             |        |             |              |
| $  =   =   \vee$ | X 🖻          |                     |             |        | Find        | al Ŧ         |
| Dst. Ad          | dress /      | Gateway             |             |        | Distance Ro | uting Mark 🔻 |
| AS 0.0           | 0.0/0        | 10.168.168.1 reacha | able ether1 |        | <br>1       |              |
| DAC 10.          | 168.168.0/   | ether1 reachable    |             |        | 0           | 1            |
|                  |              |                     |             |        |             |              |
|                  |              |                     |             |        |             |              |
|                  |              |                     |             |        |             |              |
|                  |              |                     |             |        |             |              |
|                  |              |                     |             |        |             |              |
|                  |              |                     |             |        |             |              |
|                  |              |                     |             |        |             |              |
|                  |              |                     |             |        |             |              |
|                  |              |                     |             |        |             |              |
| •                |              |                     |             |        |             | •            |

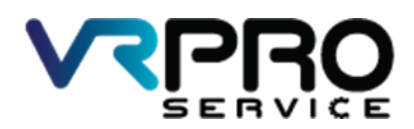

39/6 หมู่ 2 ต.ลูขวาง อ.ลาดหลุมแก้ว จ.ปทุมธานี 12140 โทร. 096 659 1951 , 096 659 1415

39/6 Moo 2 Kukwang ,Ladlumkeaw ,Pathumthani 12140 Tel. +6696 659 1951 , +6696 659 1415

8.คลิกที่ ปุ่ม Add หรือ + เพื่อทำการเพิ่ม Bridge interface

| Bridge    |         |         |     |       |          |        |    |  |    |      |
|-----------|---------|---------|-----|-------|----------|--------|----|--|----|------|
| Bridge    | Ports   | Filters | NAT | Hosts |          |        |    |  |    |      |
| + -       |         | **      | -   | 7     | Settings |        |    |  |    | Find |
| Na        | me      |         | Тур | e     |          | L2 MTU | Тх |  | Rx |      |
|           |         |         |     |       |          |        |    |  |    |      |
|           |         |         |     |       |          |        |    |  |    |      |
|           |         |         |     |       |          |        |    |  |    |      |
|           |         |         |     |       |          |        |    |  |    |      |
|           |         |         |     |       |          |        |    |  |    |      |
|           |         |         |     |       |          |        |    |  |    |      |
|           |         |         |     |       |          |        |    |  |    |      |
|           |         |         |     |       |          |        |    |  |    |      |
|           |         |         |     |       |          |        |    |  |    |      |
|           |         |         |     |       |          |        |    |  |    |      |
| •         |         |         |     |       |          |        |    |  |    | •    |
| 0 items o | ut of 5 |         |     |       |          |        |    |  |    |      |

9.คลิกที่ ปุ่ม Apply และปุ่ม OK

| New Interface       |         |          |         |
|---------------------|---------|----------|---------|
| General STP Status  | Traffic |          | ОК      |
| Name: br            | dge1    |          | Cancel  |
| Type: Br            | idge    |          | Apply   |
| MTU:                |         | <b>•</b> | Disable |
| Actual MTU:         |         |          | Comment |
| L2 MTU:             |         |          | Сору    |
| MAC Address:        |         |          | Remove  |
| ARP: er             | abled   | ₹        | Torch   |
| ARP Timeout:        |         |          |         |
| Admin. MAC Address: |         | ▼        |         |
|                     |         |          |         |
|                     |         |          |         |
|                     |         |          |         |
|                     |         |          |         |
|                     |         |          |         |
|                     |         |          |         |
|                     |         |          |         |
| enabled             | running | slave    |         |

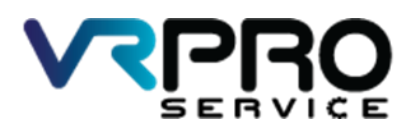

39/6 หมู่ 2 ต.กูขวาง อ.ลาดหลุมแก้ว จ.ปทุมธานี 12140 โทร. 096 659 1951 , 096 659 1415

39/6 Moo 2 Kukwang ,Ladlumkeaw ,Pathumthani 12140 Tel. +6696 659 1951 , +6696 659 1415

10.และจะปรากฏ Bridge interface ขึ้นมา

| Bridge |            |                |        |       |       |
|--------|------------|----------------|--------|-------|-------|
| Bridge | Ports Fil  | ters NAT Hosts |        |       |       |
| +      |            | 🛛 🖾 🍸 Set      | tings  |       | Find  |
|        | Name       | 🛆 Туре         | L2 MTU | Tx    | Rx '▼ |
| R      | 1_1bridge1 | Bridge         | 65535  | 0 bps | 0 bps |
|        |            |                |        |       |       |
|        |            |                |        |       |       |
|        |            |                |        |       |       |
|        |            |                |        |       |       |
|        |            |                |        |       |       |
|        |            |                |        |       |       |
|        |            |                |        |       |       |
|        |            |                |        |       |       |
|        |            |                |        |       |       |
|        |            |                |        |       |       |
|        |            |                |        |       |       |
|        |            |                |        |       |       |
| •      |            |                |        |       | •     |
| 1 item | out of 6   |                |        |       |       |

11.คลิกที่ ปุ่ม Add หรือ + เพื่อทำการเพิ่ม Port interface ลงใน Bridge interface

| Bridge            |               |                         |              |              |
|-------------------|---------------|-------------------------|--------------|--------------|
| Bridge Ports Filt | ers NAT Hosts |                         |              |              |
| <b>+</b> - / ×    | 8 🖻 🍸         |                         |              | Find         |
| Interface         | Bridge        | A Priority (h Path Cost | Horizon Role | ⊢ Root Pat ▼ |
|                   |               |                         |              |              |
|                   |               |                         |              |              |
|                   |               |                         |              |              |
|                   |               |                         |              |              |
|                   |               |                         |              |              |
|                   |               |                         |              |              |
|                   |               |                         |              |              |
|                   |               |                         |              |              |
|                   |               |                         |              |              |
|                   |               |                         |              |              |
|                   |               |                         |              |              |
| 0 items           |               |                         |              |              |

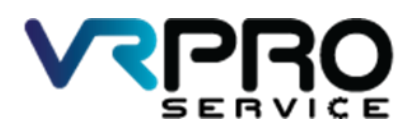

39/6 หมู่ 2 ต.ลูขวาง อ.ลาดหลุมแก้ว จ.ปทุมธานี 12140 โทร. 096 659 1951 , 096 659 1415

39/6 Moo 2 Kukwang ,Ladlumkeaw ,Pathumthani 12140 Tel. +6696 659 1951 , +6696 659 1415

12.เลือก interface ที่ต้องการเพิ่มลงใน Bridge interface และกดปุ่ม Apply และ OK

| New Bridge Port |              |          |    |         |
|-----------------|--------------|----------|----|---------|
| General Statu   | s            |          |    | ОК      |
| Interface:      | ether2       |          | ₹  | Cancel  |
| Bridge:         | bridge1      |          | ₹  | Apply   |
| Priority:       | 80           | h        | ex | Disable |
| Path Cost:      | 10           |          |    | Comment |
| Horizon:        |              |          | •  | Сору    |
| Edge:           | auto         |          | ₹  | Remove  |
| Point To Point: | auto         |          | ∓  |         |
| External FDB:   | auto         |          | ₹  |         |
|                 | Auto Isolate |          |    |         |
|                 |              |          |    |         |
|                 |              |          |    |         |
|                 |              |          |    |         |
| enabled         |              | inactive |    |         |

12.หน้าต่างแสดง Bridge และ Interface

| Bridg  | e         |         |          |       |   |             |           |         |                 |   |            |
|--------|-----------|---------|----------|-------|---|-------------|-----------|---------|-----------------|---|------------|
| Bridg  | ge Ports  | Filters | NAT      | Hosts |   |             |           |         |                 |   |            |
| ÷      | - /       | 8       | <b>e</b> | T     |   |             |           |         |                 |   | Find       |
|        | Interface |         | Bridge   | е     | A | Priority (h | Path Cost | Horizon | Role            | A | Root Pat 💌 |
|        | 44ether2  |         | bridge   | e1    |   | 80          | 10        |         | designated port |   |            |
| 1      | 44ether3  |         | bridge   | e1    |   | 80          | 10        |         | disabled port   |   |            |
| 1      | 44ether4  |         | bridge   | e1    |   | 80          | 10        |         | disabled port   |   |            |
| 27     |           |         |          |       |   |             |           |         |                 |   |            |
| 3 iter | ns        |         |          |       |   |             |           |         |                 |   |            |

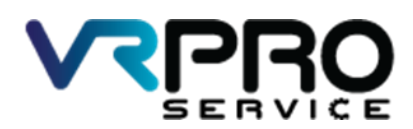

39/6 หมู่ 2 ต.ลูขวาง อ.ลาดหลุมแก้ว จ.ปทุมธานี 12140 โทร. 096 659 1951 , 096 659 1415

39/6 Moo 2 Kukwang ,Ladlumkeaw ,Pathumthani 12140 Tel. +6696 659 1951 , +6696 659 1415

13.คลิกที่เมนู IP >Address เพื่อทำการ fix IP Address ให้กับ interface Bridge

| Settion         Settion         Settion <t< th=""><th><math>\times</math></th></t<>                                                                                                    | $\times$ |
|----------------------------------------------------------------------------------------------------|----------|
| Original Set Mude         Session         D00.02.42.05.59.98         Uptime (01.00.14 Time (00.06.11 Date) Dec/15/2016 CPU (0X)           I/2 Oxford         I/2 Oxford </td <td></td>                                                                                                    |          |
| AC Davk Set       I CAPAMAN       II CAPAMAN       II Inferces       I. Wretes       Bodyo       Bodyo <t< td=""><td>- E</td></t<>                                                                                                    | - E      |
| CAPAMAN       Imitiafaces       X.Wrebss       Stateses       Stateses       Maria       Accounting       X.Maria       Accounting       X.Maria       Accounting                                                                                                    |          |
| Implementation       Implementation       Implemen                                                                                                    |          |
| I     Wreless       I     Bidge       I     PPP       I     Switch       I     APP       I     Accounting       I     Address       I     Maria                                                                                                    |          |
| Bidge       Image: Settled       Settled       App: Counting       Accounting       Addresses                                                                                                    |          |
| vid     PP       12:     Switch       App                                                                                                    |          |
| 22 Switch     ARP       *24 Meeh     Accounting       20 / MPIS     Accounting       Addresses     Accounting                                                                                                    |          |
| *⊴ Menh     AP       ≝ IP     N       Accounting       Ø MPIS     Addresse                                                                                                    |          |
| ∰ IP                                                                                                    |          |
| ⊘ MPLS ト Addresses                                                                                                    |          |
|                                                                                                    |          |
| 28 Routing N Could                                                                                                    |          |
| System      DHCP Clent                                                                                                    |          |
| Cueues DHCP Halay                                                                                                    |          |
| Pies DHCP Server                                                                                                    |          |
|                                                                                                    |          |
| A Radus Treval                                                                                                    |          |
| X Tools N Hotapot                                                                                                    |          |
| IPsec                                                                                                    |          |
| Ake Supout af                                                                                                    |          |
| Anual Factory     Factory     Factory                                                                                                    |          |
| New WinBox     Pour     Pour     P      |          |
| E Est Notes                                                                                                    |          |
| C Services                                                                                                    |          |
| Contract Contract Con |          |
| Social Social So |          |
|                                                                                                    |          |
| Traffic Row                                                                                                    |          |
|                                                                                                    |          |
| Web Proxy                                                                                                    |          |

14.คลิกที่ ปุ่ม Add หรือ + เพื่อทำการเพิ่ม IP Address

| Add   | ress List           |            |             |
|-------|---------------------|------------|-------------|
| ÷     |                     | T          | Find        |
|       | Address             | ∠ Network  | Interface 🔻 |
| D     | <b>+</b> 50.50.50.3 | 50.50.50.1 | pppoe-out1  |
|       |                     |            |             |
|       |                     |            |             |
|       |                     |            |             |
|       |                     |            |             |
|       |                     |            |             |
|       |                     |            |             |
|       |                     |            |             |
|       |                     |            |             |
|       |                     |            |             |
|       |                     |            |             |
|       |                     |            |             |
| 1 ite | m                   |            |             |
|       |                     |            |             |

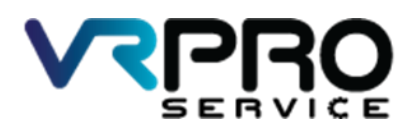

39/6 หมู่ 2 ต.ลูขวาง อ.ลาดหลุมแก้ว จ.ปทุมธานี 12140 โทร. 096 659 1951 , 096 659 1415

39/6 Moo 2 Kukwang ,Ladlumkeaw ,Pathumthani 12140 Tel. +6696 659 1951 , +6696 659 1415

15.ใส่ IP Address /Subnet เลือก Interface bridge1

| New Address          |         |
|----------------------|---------|
| Address: 10.0.0.1/24 | ОК      |
| Network:             | Cancel  |
| Interface: bridge1   | Apply   |
|                      | Disable |
|                      | Comment |
|                      | Сору    |
|                      | Remove  |
| enabled              |         |

12.หน้าต่างแสดง IP Address และ Interface

| Address List   |            |             |
|----------------|------------|-------------|
| <b>+</b> -     | T          | Find        |
| Address        | ∠ Network  | Interface 💌 |
| 🕆 10.0.0.1/24  | 10.0.00    | bridge1     |
| D 🕆 50.50.50.3 | 50.50.50.1 | pppoe-out 1 |
| 24000          |            |             |
| 2 items        |            |             |

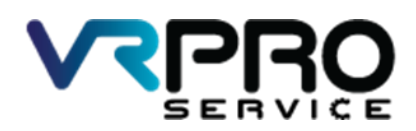

39/6 หมู่ 2 ต.ลูขวาง อ.ลาดหลุมแก้ว จ.ปทุมธานี 12140 โทร. 096 659 1951 , 096 659 1415

39/6 Moo 2 Kukwang ,Ladlumkeaw ,Pathumthani 12140 Tel. +6696 659 1951 , +6696 659 1415

#### 12.คลิกเมนู IP >DHCP Server

| Service Settings Da | 24:51 (MikroTik) - WinBox | v6.37.3 on hAP lite (smips) -                       | ٥      | × |
|---------------------|---------------------------|-----------------------------------------------------|--------|---|
| Session Settings Da | inboard                   |                                                     |        |   |
| Sate Mode           | Session: 00:0C:42:C6:50:5 | .8 Uptime.j0141:59 Time.j00:17:56 Date.jUec/15/2016 | CPU:2% | - |
| A Quick Set         |                           |                                                     |        |   |
| CAPsMAN             |                           |                                                     |        |   |
| Interfaces          |                           |                                                     |        |   |
| Wireless            |                           |                                                     |        |   |
| Bridge              |                           |                                                     |        |   |
| C PPP               |                           |                                                     |        |   |
| 🙄 Switch            | ARP                       |                                                     |        |   |
| ଂଅଟି Mesh           | Accounting                |                                                     |        |   |
| 의 역 (박              | Addresses                 |                                                     |        |   |
| Ø MPLS P            | Cloud                     |                                                     |        |   |
| Routing P           | DHCP Client               |                                                     |        |   |
| System 1            | DHCP Relay                |                                                     |        |   |
|                     | DHCP Server               |                                                     |        |   |
| Files               | DNS                       |                                                     |        |   |
| Cog                 | Firewall                  |                                                     |        |   |
| Teele               | Hotspot                   |                                                     |        |   |
| New Terminal        | IPsec                     |                                                     |        |   |
| Make Supput of      | Neighbors                 |                                                     |        |   |
| Manual              | Packing                   |                                                     |        |   |
| New WinBox          | Pool                      |                                                     |        |   |
| Ext                 | Routes                    |                                                     |        |   |
| ×                   | SNMP                      |                                                     |        |   |
| <u>B</u>            | Services                  |                                                     |        |   |
| Vir.                | Settings                  |                                                     |        |   |
| ~                   | Socks                     |                                                     |        |   |
| 6                   | TFTP                      |                                                     |        |   |
| Ē                   | Traffic Flow              |                                                     |        |   |
| OU                  | UPnP                      |                                                     |        |   |
| ~                   | Web Proxy                 |                                                     |        |   |

12.หน้าจอแสดง Bridge และ Interface

| DHCP Server                      |                  |                     |      |
|----------------------------------|------------------|---------------------|------|
| DHCP Networks Leases Options Opt | ion Sets Alerts  |                     |      |
| 🛨 🖃 🧭 💥 🍸 DHCP Confi             | g DHCP Setup     |                     | Find |
| Name / Interface                 | Relay Lease Time | Address Pool Add AR |      |
|                                  |                  |                     |      |
|                                  |                  |                     |      |
|                                  |                  |                     |      |
|                                  |                  |                     |      |
|                                  |                  |                     |      |
|                                  |                  |                     |      |
|                                  |                  |                     |      |
|                                  |                  |                     |      |
|                                  |                  |                     |      |
|                                  |                  |                     |      |
|                                  |                  |                     |      |
|                                  |                  |                     |      |
|                                  |                  |                     |      |
|                                  |                  |                     |      |
|                                  |                  |                     |      |
| 0 items                          |                  |                     |      |

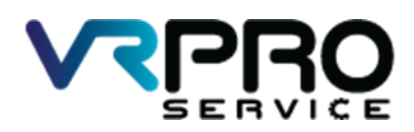

39/6 หมู่ 2 ต.ลูขวาง อ.ลาดหลุมแก้ว จ.ปทุมธานี 12140 โทร. 096 659 1951 , 096 659 1415

39/6 Moo 2 Kukwang ,Ladlumkeaw ,Pathumthani 12140 Tel. +6696 659 1951 , +6696 659 1415

12.หน้าจอแสดง Bridge และ Interface

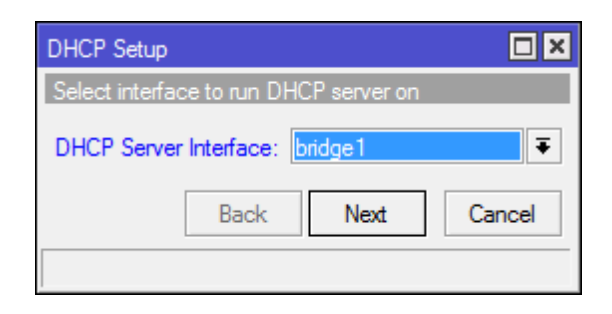

12.หน้าจอแสดง Bridge และ Interface

| DHCP Setup                        |
|-----------------------------------|
| Select network for DHCP addresses |
| DHCP Address Space: 10.0.0.0/24   |
| Back Next Cancel                  |

12.หน้าจอแสดง Bridge และ Interface

| DHCP Setup                         |       |
|------------------------------------|-------|
| Select gateway for given network   |       |
| Gateway for DHCP Network: 10.0.0.1 |       |
| Back Next C                        | ancel |

12.หน้าจอแสดง Bridge และ Interface

| DHCP Setup                              |               |
|-----------------------------------------|---------------|
| Select pool of ip addresses given out b | y DHCP server |
| Addresses to Give Out: 10.0.0.2-10.0    | .0.254 🗢      |
| Back Next                               | Cancel        |
|                                         |               |

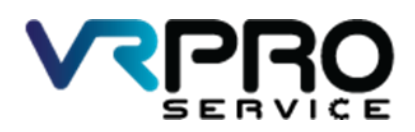

39/6 หมู่ 2 ต.ลูขวาง อ.ลาดหลุมแก้ว จ.ปทุมธานี 12140 โทร. 096 659 1951 , 096 659 1415

39/6 Moo 2 Kukwang ,Ladlumkeaw ,Pathumthani 12140 Tel. +6696 659 1951 , +6696 659 1415

12.หน้าจอแสดง Bridge และ Interface

| DHCP Setup         |         |        |
|--------------------|---------|--------|
| Select DNS servers |         |        |
| DNS Servers: 8.8.8 | .8      | \$     |
| Ва                 | ck Next | Cancel |
|                    |         |        |

12.หน้าจอแสดง Bridge และ Interface

| DHCP Setup     |             |      |        |
|----------------|-------------|------|--------|
| Select lease t | ime         |      |        |
| Lease Time:    | 3d 00:00:00 |      |        |
|                | Back        | Next | Cancel |
|                |             |      |        |

12.หน้าจอแสดง Bridge และ Interface

| DHCP Setup                       |  |  |
|----------------------------------|--|--|
| Setup has completed successfully |  |  |
| ОК                               |  |  |